## **INSTRUCTIONS FOR CHECKING YOUR CHILD'S ATTENDANCE:**

- Log into your MyClass account (MyClass)
- Click on Family on the Top Tab

| Pages Fa            | mily Academics Groups C    | alendar        |                   |                         |                 |
|---------------------|----------------------------|----------------|-------------------|-------------------------|-----------------|
| Students            |                            |                |                   |                         |                 |
| Details             | Options • Reports • Help • | Search on Name | 70 III 🚥          |                         | 2               |
| Contacts            |                            |                | 0 of 2 selected 🥔 |                         | Active Students |
| Daily<br>Attendance | Name                       | DOB            | Grade             | School > Name           |                 |
| Transcript          |                            |                | 10                | Westview Secondary SD42 |                 |
| Assessments         |                            |                | 12                | Westview Secondary SD42 |                 |
| Schedule            |                            |                |                   |                         |                 |
| Membership          |                            |                |                   |                         |                 |
| Transactions        |                            |                |                   |                         |                 |
| Documents           |                            |                |                   |                         |                 |
| Notification        |                            |                |                   |                         |                 |

- Click on Daily Attendance on left hand tab
- Choose your student (if you have more than one at the school)

| Students :: ' | 2 -             |                                                    | <b>.</b> |                      |                         | ◀ | • | 2 | ⊳          |      |
|---------------|-----------------|----------------------------------------------------|----------|----------------------|-------------------------|---|---|---|------------|------|
| Details       | Opti            | Octores Reports Hido y Search on Date QU 70 ## 052 |          |                      |                         |   |   |   | Current Ye | Z    |
| Contacts      | D of 4 solected |                                                    |          |                      |                         |   |   |   |            | Year |
| Daily         | Abser           | ices: 3.0 Dismissals: 1                            | in .     |                      |                         |   |   |   |            | _    |
| Detaile       |                 | Date                                               | Code     | Reason               | School > Name           |   |   |   |            |      |
| Transcript    |                 | 9/25/2024                                          | A-E      |                      | Westview Secondary SD42 |   |   |   |            | 1    |
| Assessments   |                 | 9/24/2024                                          | A-E      | liness               | Westview Secondary SD42 |   |   |   |            |      |
| Schedule      |                 | 9/23/2024                                          | A-E      | liness               | Westview Secondary SD42 |   |   |   |            |      |
| Membership    |                 | 9/20/2024                                          | AD-E     | ParentGuardianExcuse | Westview Secondary SD42 |   |   |   |            |      |
| Transactions  |                 |                                                    |          |                      |                         |   |   |   |            |      |
| Documents     |                 |                                                    |          |                      |                         |   |   |   |            |      |
| Notification  |                 |                                                    |          |                      |                         |   |   |   |            |      |

• Once you see the list of dates, you can click on the date to see details and portion of that day that your child was absent.

| Options Reg     | orts • Help • |             |         |  |
|-----------------|---------------|-------------|---------|--|
| M Count         |               |             |         |  |
| A Cancel        |               |             |         |  |
| Date            | 9/25/2024     |             | Comment |  |
| Absent?         | Y             |             |         |  |
| Late?           | N             |             |         |  |
| Dismissed?      | N             |             |         |  |
| Excused?        | Y             |             |         |  |
| Portion absent  | 0.5           |             |         |  |
| Other code      |               |             |         |  |
| Other code 2    |               |             |         |  |
| Reason          |               |             |         |  |
| Arrivals & Depa | artures       |             |         |  |
| Туре            | Time          | Is excused? |         |  |
|                 |               |             |         |  |

• If you click on the Academics at the top Tab it bring you to this screen where you're able to see more details on Absences and Tardies for each class:

| nily | Academics Groups Calendar                      |         |                         |       |                  |              |     |         |      |
|------|------------------------------------------------|---------|-------------------------|-------|------------------|--------------|-----|---------|------|
|      |                                                |         |                         |       |                  |              |     |         |      |
| Opti | ons v Reports v Help v Search on Term 🔍 🏹 🖩 🗗  | 23      |                         |       |                  |              |     |         |      |
|      |                                                | Student |                         |       |                  |              |     |         |      |
|      |                                                |         | 0 of 9 selected 🥔       |       |                  | Current Year | •   | Current | Term |
|      | Description                                    | Term    | Teacher                 | Clasm | Term Performance | 5            | Abs | Tdy     | Dsm  |
|      | FOUNDATIONS OF MATH AND PRE-CALCULUS 10        | FY      | Lowrie, Sydney          | 2010  |                  |              | 2   | 5       | 0    |
| 0    | ADST - FOOD STUDIES 10                         | FY      | Raymond, Stefany        | 1190  |                  |              | 8   | 1       | 1    |
|      | PHYSICAL & HEALTH EDUCATION 10: SOCCER ACADEMY | FY      | Schmidt, Dennis         | 1013  |                  |              | i i | 0       | 0    |
|      | SOCIAL STUDIES 10                              | FY      | Kite, Daniel            | 1025  |                  |              |     | 2       | 0    |
|      | ASSIGNED TIME 12 ADVISORY                      | FY      | Alizadeh-Ebadi, Chianne | 1070  |                  | 1            | 2   | 0       | 0    |
| 0    | SCIENCE 10                                     | FY      | Hill, Lindice           | 1030  |                  |              |     | 0       | 0    |
|      | CAREER LIFE EDUCATION                          | FY      | Kelly, Kieran           | 2021  |                  |              |     | 0       | 1    |
| 0    | LITERARY STUDIES 10                            | FY      | Perger, Christopher     | 1060  |                  |              |     | 3       | 0    |
|      | R4 40VANCED SOCCER 10                          | FY      | Salamid Dennis          | 1012  |                  |              |     | 0       | 0    |

• You can then click on a specific class to get additional details:

| talls                     | Options F  | teports 🕶 🛛 Help 💌 |            |                 |            |           |                               |      |             |       |
|---------------------------|------------|--------------------|------------|-----------------|------------|-----------|-------------------------------|------|-------------|-------|
| Assignments<br>Attendance | X Cancel   | Default Template   |            |                 |            |           |                               |      |             |       |
|                           | Teacher    | Lowrie, Sydney     |            |                 |            |           | Classroom                     | 2010 |             |       |
|                           | Attendance | Summary            |            | Average Summary |            |           | Average Summ                  | ry   |             |       |
|                           | Туре       |                    | Tri 1<br>2 | Tri 2           | Tri 3<br>O | Year<br>2 | Category<br>Last posted grade |      | Tri 1 Tri 2 | Tri 3 |
|                           | Absent     | 0                  |            |                 |            |           |                               |      |             |       |
|                           | Tardy      |                    | 5          | 0               | 0          | 5         | Enal grade                    |      |             |       |
|                           | Dismissed  |                    | 0          | 0               | 0          | 0         |                               |      |             |       |

If you have any problems accessing your MyClass account you can email the helpdesk at myclass@sd42.ca or call them at 604-466-6248